## Интеграция Автограф GSM с системой СКАУТ

Общий вид устройства

## Для чего это нужно

Интеграция Авторгаф GSM со СКАУТом позволяет получить в СКАУТ-Эксплорере данные о передвижении транспортного средства и подключенных <u>дополнительных датчиках</u>.

## Как настраивать

Конфигуратор, драйвер, подробную инструкцию по настройке устройства можно <u>скачать с</u> официального сайта <u>ТехноКом</u>.

Подключается терминал Автограф GSM к компьютеру через mini-USB.

Важно! Для установки драйвера требуется отключить автоматическую установку Windows: Мой компьютер → Свойства → Дополнительные параметры системы, вкладка Оборудование, кнопка Параметры установки устройств.

Не рекомендуется установка драйвера с поддержкой GPS-мыши, так как это может вызвать сбой в работе обычной мыши. Но данный сбой может произойти и при установке драйвера без поддержкой GPS-мыши. Также сбой может произойти при загрузке операционной системы с Автографом, подключенным через USB. На некоторых ПК возможно сконфигурировать Автограф и без установки специального драйвера.

Для корректного определения Автографа может потребоваться отключение СОМ-порта.

Конфигуратор, выложенный на официальном сайте, может быть устаревшим. Если возникает ошибка с подключением терминала, можно запросить последний конфигуратор у техподдержки TexнoKom <a href="mailto:support@tk-chel.ru">support@tk-chel.ru</a>

Терминал может быть сконфигурирован без подключения внешнего питания, но GSM-модуль в таком случае работать не будет. Все основные настройки можно задать во вкладке **Простой вид**.

Если кнопка Установить затемнена, то не задан один из ключевых (для Автографа) параметров.